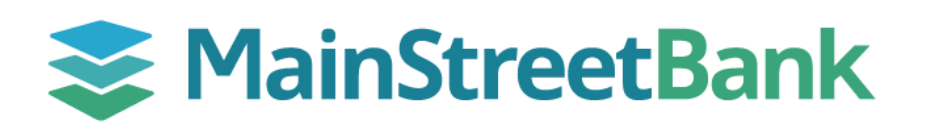

## How to Add and View Net Worth in Insights

Digital Banking's Net Worth feature makes it easier than ever to track your investments, value, and overall financial well-being. Net Worth is a financial metric that calculates the difference between your assets (owned) and liabilities (owed).

## 01 Navigate to Net Worth

- On the main dashboard, you will have two options to access **Net Worth** 
  - From the left navigation menu, click the **Insights** dropdown and select **Net Worth,** or
  - From your main dashboard, select the account you want to work with and click the **Insights** tile. From the Insights dashboard top menu, click **Net Worth**

## 02 Manage Net Worth

- On the Net Worth dashboard, click Add Asset or Add Liability
- On the Total Assets page, you will be able to Linked Asset/Liability or unlinked Asset/Liability
  - Click Linked Asset/Liability MainStreet Bank uses Finicity, a Mastercard company who will securely access, process and share requested financial data with your app in service.
  - Click Unlinked Asset/Liability Enter Name and Amount if you do not want to link the External Account but want to include it in the Total Assets. Then click Save

## 03 Manage Assets and Liability

- On the Total Assets page, you will be able to alter an existing Asset or Liability
- On the right-hand side, the selected Asset/Liability will show, and you will have 3 options:
  - **Delete** This will remove the Asset/Liability from your Net Worth
  - Cancel This will close the page of the chosen Asset/Liability
  - **Save** This will save any changes you have done

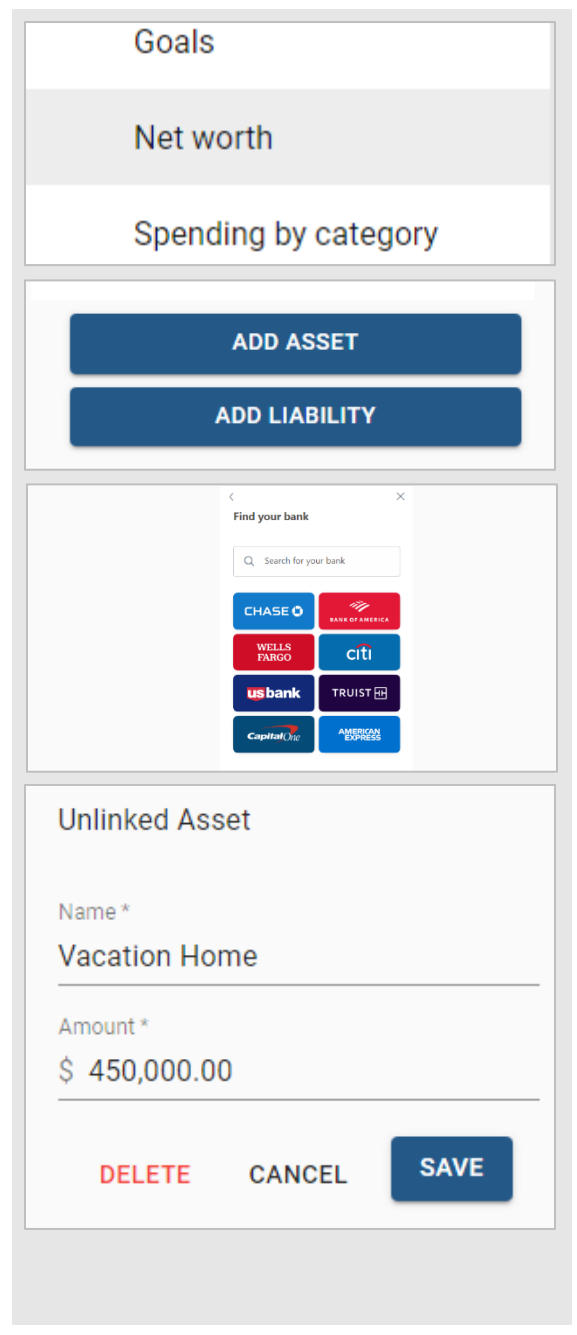

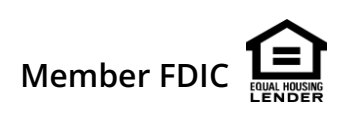